## コンビニ交付の証明書の取得方法

コンビニエンスストア等で、証明書を取得する方法をご紹介します。

| 必要なもの                 | 取れる証明書        | 利用可能時間      |
|-----------------------|---------------|-------------|
| ・マイナンバーカード ※          | ・住民票の写し       | 毎日          |
| ・暗証番号(4桁数字)           | • 印鑑登録証明書     | 6:30~23:00  |
| ・手数料(1件 <b>200円</b> ) | • 所得証明、所得課税証明 | (メンテナンス時除く) |

※スマホ用電子証明書が搭載されたスマートフォンがあれば、マイナンバーカードがなくても証明書が取得できます。

## ①行政メニュー選択

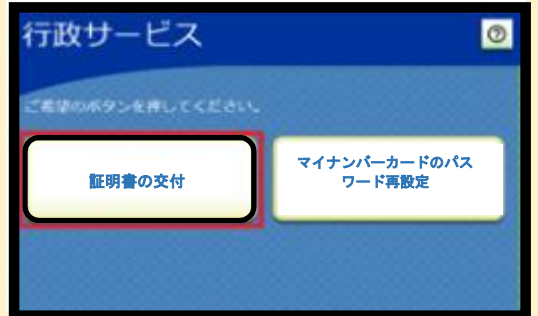

・証明書の交付を選択します。

※証明書交付以外のサービスをていない店舗 では、この画面は表示されません。 ②メニュー選択

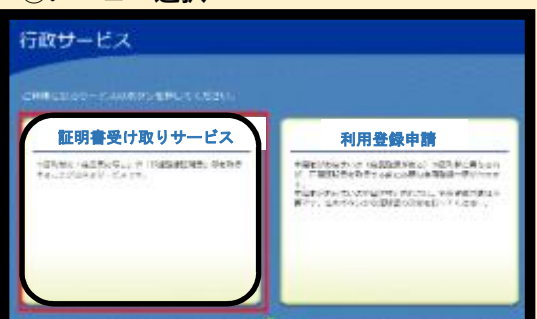

・証明書の交付サービスを選択します。

ご利用上の同意事項が表示されますので、
「同意する」を選択して進んでいただきます。

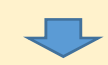

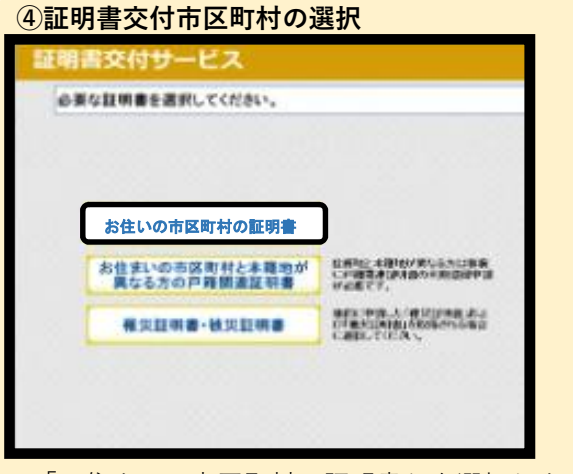

・「お住まいの市区町村の証明書」を選択します。

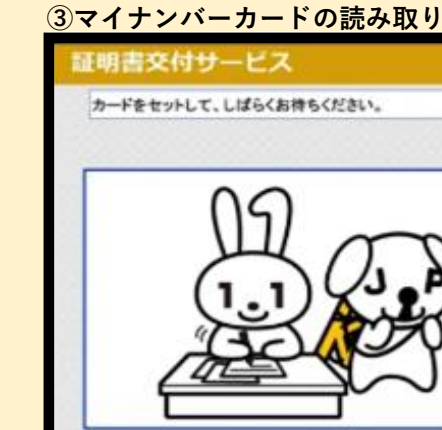

 ・キオスク端末の所定の場所にあるカード置場に、 マイナンバーカードもしくはスマホ用電子証明 書を搭載済のスマートフォンを置きます。

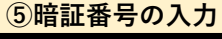

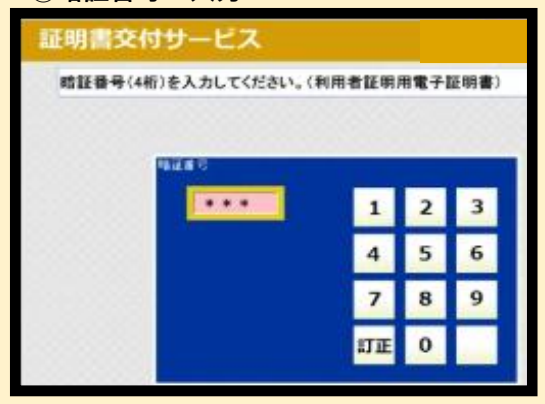

・暗証番号を入力し、本人確認を行います。

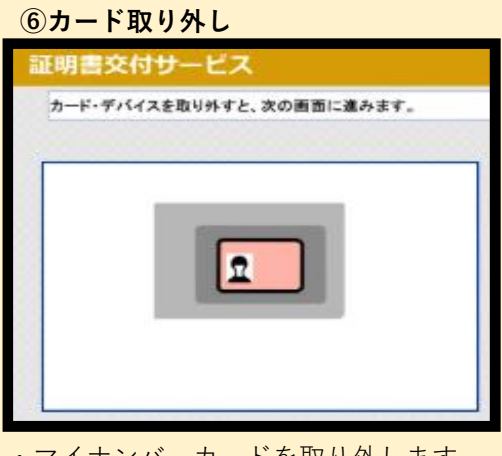

・マイナンバーカードを取り外します。 ※裏面に続きます

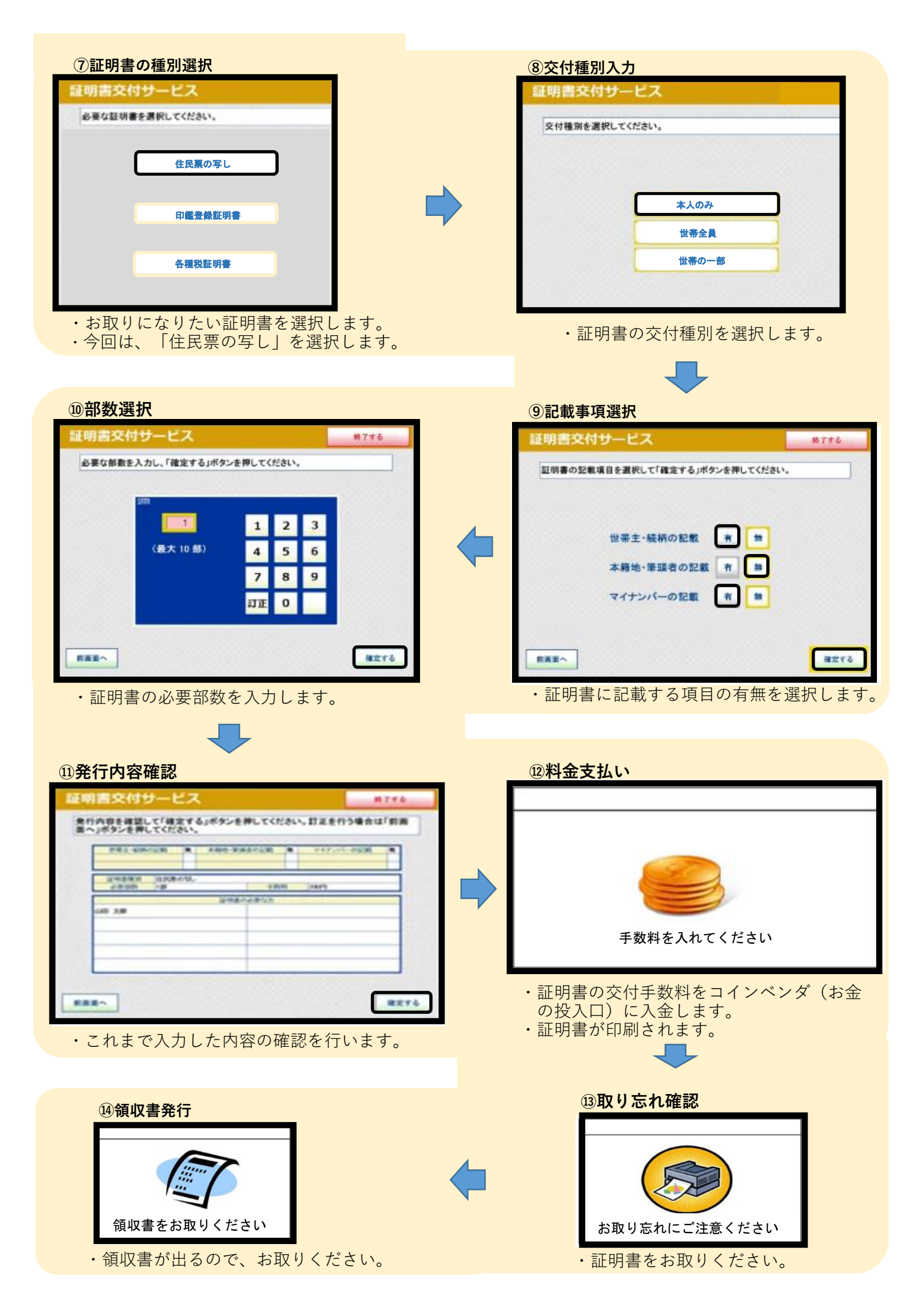